2024年2月5日図書メディア課

## 『Westlaw Next』ログイン手順変更のお知らせ

2024 年 2月 5日(月)より、法情報オンラインサービス『Westlaw Next』の認証方法をシングル サインオン認証に変更します。以下の【ログイン手順】に従ってご利用ください。なお、学外から も同じ手順となります。

・お気に入り登録先を https://www.westlaw.com?groupid=otemonacjp に更新してください。
・従来の IP 認証は並行利用期間を経て、2024 年 3 月 31 日で終了しますので、ご注意ください。

-----【ログイン手順】-----

図書館ホームページ (https://library.otemon.ac.jp/) にアクセスし、「データベース検索」をクリックします。

| 1 | YÖDM      |      | emon Gakuin Ur | niversity Library     | MIC   |        |
|---|-----------|------|----------------|-----------------------|-------|--------|
|   |           |      | 追手門学<br>図 書    | <sup>解庆大学</sup><br>了館 |       |        |
|   | この図書館について | 利用案内 | フロアマップ         | データベース検索              | 学外の方へ | よくある質問 |

② 「法令・判例を探したい」をクリックし、『Westlaw Next』の「ログイン」をクリックします。

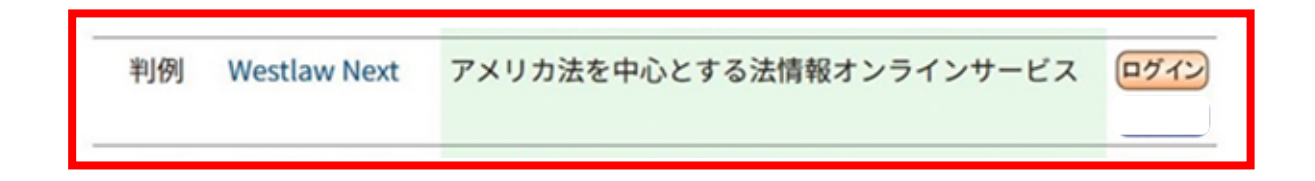

## ③ <過去に Microsoft365 にサインインしている場合>

アカウントの選択画面に遷移します。「Haruka メールアドレス(~@haruka.otemon.ac .jp)」を選択してください。

※すでに他のシステムで認証済の場合、⑥の画面が表示されます。

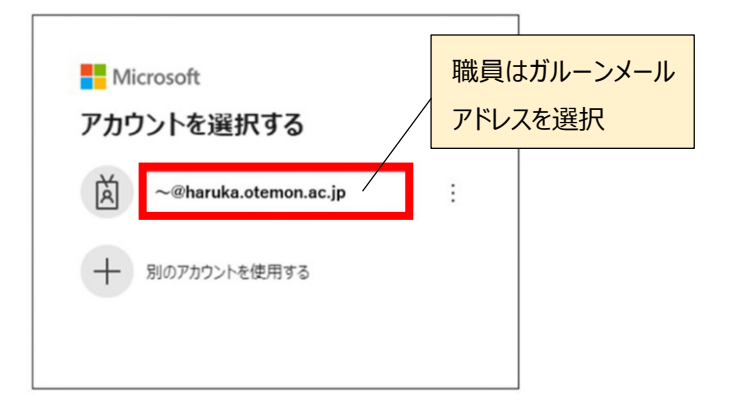

<過去に Microsoft365 にサインインしていない場合>

サインイン画面に遷移します。「メール、電話、Skype」欄に「Haruka メールアドレス(~ @haruka.otemon.ac.jp)」を入力して、「次へ」をクリックします。

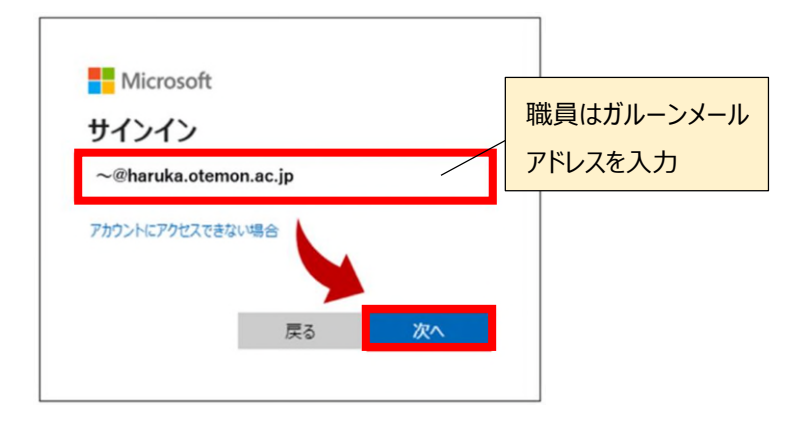

④ パスワード欄に「学内システムのパスワード」を入力して、「サインイン」をクリックします。

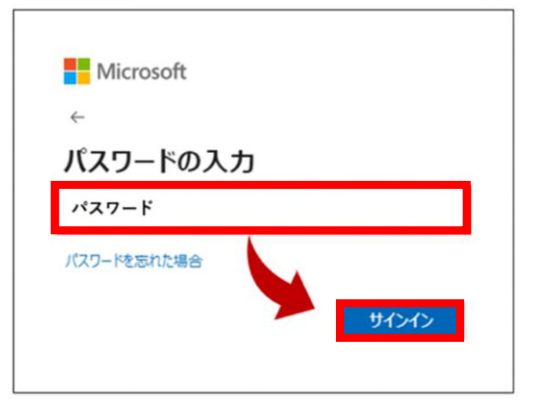

⑤ 「サインインの状態を維持しますか?」と聞かれたら、「今後このメッセージを表示しない」 にチェックを入れて、「はい」をクリックします。

| Micro         | soft                  |
|---------------|-----------------------|
| サインイ          | ンの状態を維持しますか?          |
| これにより、サ<br>す。 | インインを求められる回数を減らすことができ |
| 🖌 今後この        | )メッセージを表示しない          |
| _             | (tt)                  |

⑥ Westlaw Next のログイン画面が表示されるので、Continue をクリックします。

| THOMSON REUTE | RS WESTLAW CLASSI | C |
|---------------|-------------------|---|
| Welcome,      |                   | 1 |
| Client ID:    | Client ID には入力した  |   |
|               | パスワードが表示されます      |   |

⑦ 画面上部に Client ID が表示されていたら、ログイン完了です。

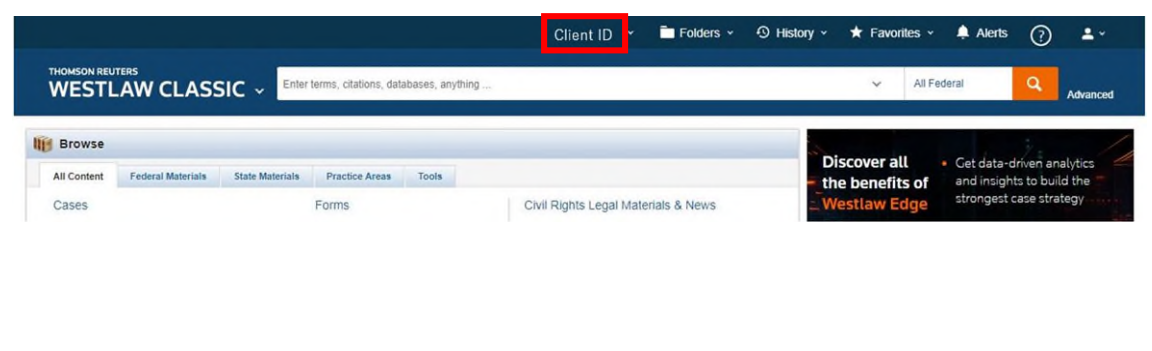

-----

ご不明点があれば、図書メディア課までお問い合わせください。

以上